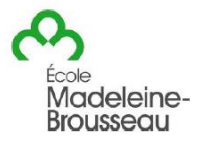

Bonjour chers parents,

Afin que votre enfant puisse se joindre au groupe TEAMS de son enseignant.e à partir d'un ordinateur prêté par l'école, vous aurez besoin de son numéro de fiche à 7 chiffres ou son adresse courriel ainsi que son mot de passe.

Suivez les étapes suivantes :

- 1- Dès votre arrivée à la maison, branchez et ouvrez l'ordinateur.
- 2- Connectez le wifi du portable à celui de votre maison.

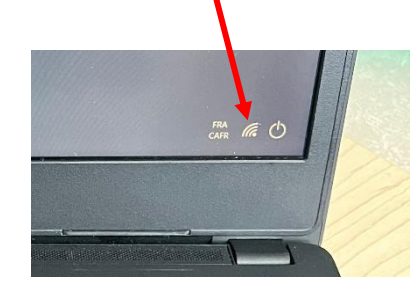

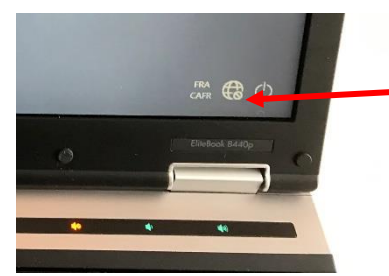

Si vous voyez le petit globe terrestre, c'est que votre ordinateur n'est pas connecté au wifi.

Cliquez sur le globe terrestre et vous verrez les différents réseaux disponibles.

Si le réseau n'est toujours pas accessible, redémarrez l'ordinateur.

3- Entrez maintenant le numéro de fiche à 7 chiffres ou l'adresse courriel et le mot de passe de l'élève.

| Exemple : | Autre utilisateur           |              |  |
|-----------|-----------------------------|--------------|--|
|           | 1234567 ou adresse courriel |              |  |
|           | abcd123                     |              |  |
|           | Connecte                    | z-vous à EDU |  |

- 4- Si l'élève reçoit une invitation à une rencontre, il doit l'accepter.
- 5- Ouvrir le calendrier teams pour rejoindre la rencontre.

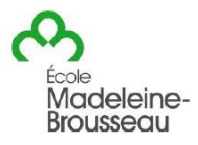

6- Laissez l'ordinateur ouvert dans la session de votre enfant et branché pendant plusieurs heures avant la première rencontre Teams. Il est possible que certaines mises à jour soient en attente. Les ordinateurs doivent rester branchés sur le bloc d'alimentation, la plupart des piles n'ont pas une autonomie suffisante pour rester allumés assez longtemps pour les rencontres prévues à l'horaire.